# **Creating an Account Via an Invitation**

Last Modified on 08/02/2016 11:22 pm MST

If you have received an invitation from DecisionDirector, but have not yet created a DecisionDirector account, one will be created for you. All you need to do is provide some basic information, click "Submit", and DecisionDirector will walk you through the rest of the process.

#### U 🔺 💎 🚔 🞑 🗦 🖂 | 🛃 🗐 DecisionDirector - INVITA Message Adobe PDF 💾 Inbox 🙈 To Manager lgnore 📸 📴 Meeting 쒈 Rule 😭 Team E-mail 🖌 Done 🗞 Junk 👻 Delete Reply Forward 🗓 More 🛪 Reply Move 🗈 Actio Ŧ 🙈 Reply & Delete 🦻 Create New All Delete Respond E. **Ouick Steps** Move If there are problems with how this message is displayed, click here to view it in a web browser. DecisionDirector <notify@decisiondirector.com> From: To: dmiller@advantiv.com Cc: Subject: DecisionDirector - INVITATION to Contribute -> Contributor request for ADVU HR Stakeholder Document Review (2) DecisionDirector<sup>®</sup> INVITATION to Contribute -> Contributor request for ADVU HR Stakeholder Document Review (2) Regarding: ADVU HR Stakeholder Document Review (2) You have been invited to participate as a contributor in the ADVU HR Stakeholder Document Review (2) activity. If you are able to participate, please Accept this invitation, and the activity will appear on your dashboard. Otherwise, you may Decline this invitation. Invitation expires on: 7/28/2016 10:00:00 AM To view or act upon this message, please click the link below: https://advantiv.decisiondirector-next.com/users/dmiller/messages/90ed263a-582f-4d56-b889ea1bcf959e98 To access DecisionDirector, please click the link below: https://advantiv.decisiondirector-next.com Copyright © 2016 Advantiv Solutions, LLC. All rights reserved. To ensure you keep receiving emails as specified for your account, add the following e-mail address to your contacts or safe list: notify@decisiondirector.com This email was sent to the following email address: dmiller@advantiv.com Please do not reply to this email

# Typical DecisionDirector Invitation Email

When you respond to an invitation, DecisionDirector first checks to see if an account exists with the email address associated with the invitation. If an account already exists, DecisionDirector will take you to where you can respond to the invitation.

If an account with that email address does not exist, DecisionDirector will take you to where you can create an account.

**Important Note:** If you received an invitation to an email address that you <u>do not</u> wish to use as your login to DecisionDirector, you should let the issuer know that you prefer to use a different email address. You can ignore the first invitation.

| DECISION 🏹 DIRE                                                                                                    | CTOR                                                                                                    |                                                                                                    | <u>Login</u> Learn More ↓ Support ↓                                                                                                    |  |  |  |
|----------------------------------------------------------------------------------------------------|----------------------------------------------------------------------------------------------------|----------------------------------------------------------------------------------------------------|----------------------------------------------------------------------------------------------------|--|--|--|
| Complete Account - Step 1 of 2                                                                                                    |                                                                                                    |                                                                                                    |                                                                                                    |  |  |  |
| Complete Laready completed and<br>Congratulations. You have bee<br>via the email address shown bo<br>one has been partially created<br>Upon submission, you will it<br>days to complete the verification<br>* Email:<br>* Password:<br>* Password Confirmation: | I verified account - Login In invited to take part in a project that involves DecisionDirector. The invite Output is the end of the end of the | * = required input<br>ation was sent to you<br>et been established,<br>ow.<br>fou will have 30 days<br>id. | Already have an Account?<br>If you are already have an account, click the Login button below.<br>Login<br>Signup Tips<br>Password – Please select a password that will be difficult for others<br>to discover yet memorable to you. You will be prompted if your<br>password does not meet our minimum requirements.<br>Profile Web Key – Enter a phrase that will serve as your personal<br>web address in DecisionDirector. You can enter your name, such as<br>"marysmith" or "msmith01", or some other short but unique phrase.<br>Signup Help<br>Signup help and other general info related to account creation.<br>Learn More - Signup Help |  |  |  |
| <ul> <li>First Name:</li> <li>Last Name:</li> <li>Profile Web Key:         <ul> <li>g. msmth01</li> <li>see Signup Tips to the right</li> <li>Title:</li> </ul> </li> <li>Security:</li> </ul>                                                                  | Janice<br>Mitchell<br>jmitchell01<br>https://advantiv.decisiondirector-next.com/users/[Profile Web Kev]<br>Project Manager<br>34 + 3 = 37]<br>Submit                                                                                                    |                                                                                                    | If you received an invitation from<br>DecisionDirector and have not<br>already created a<br>DecisionDirector account, you will<br>be guided through the process.<br>Your login will be the email<br>address to which the invitation<br>was sent.                                                                                                    |  |  |  |
| Copyright © 2016, Advantiv Soluti                                                                                                    | ons, LLC.   <u>Terms of Use</u>                                                                                                    | Helpful Hint:<br>to expect an i                                                                            | Check your spam folder if you were told invitation but have not yet received it.                                                                                                    |  |  |  |

## Verifying the Account Request

As a protective measure, DecisionDirector requires a separate verification step be completed before a new account is enabled.

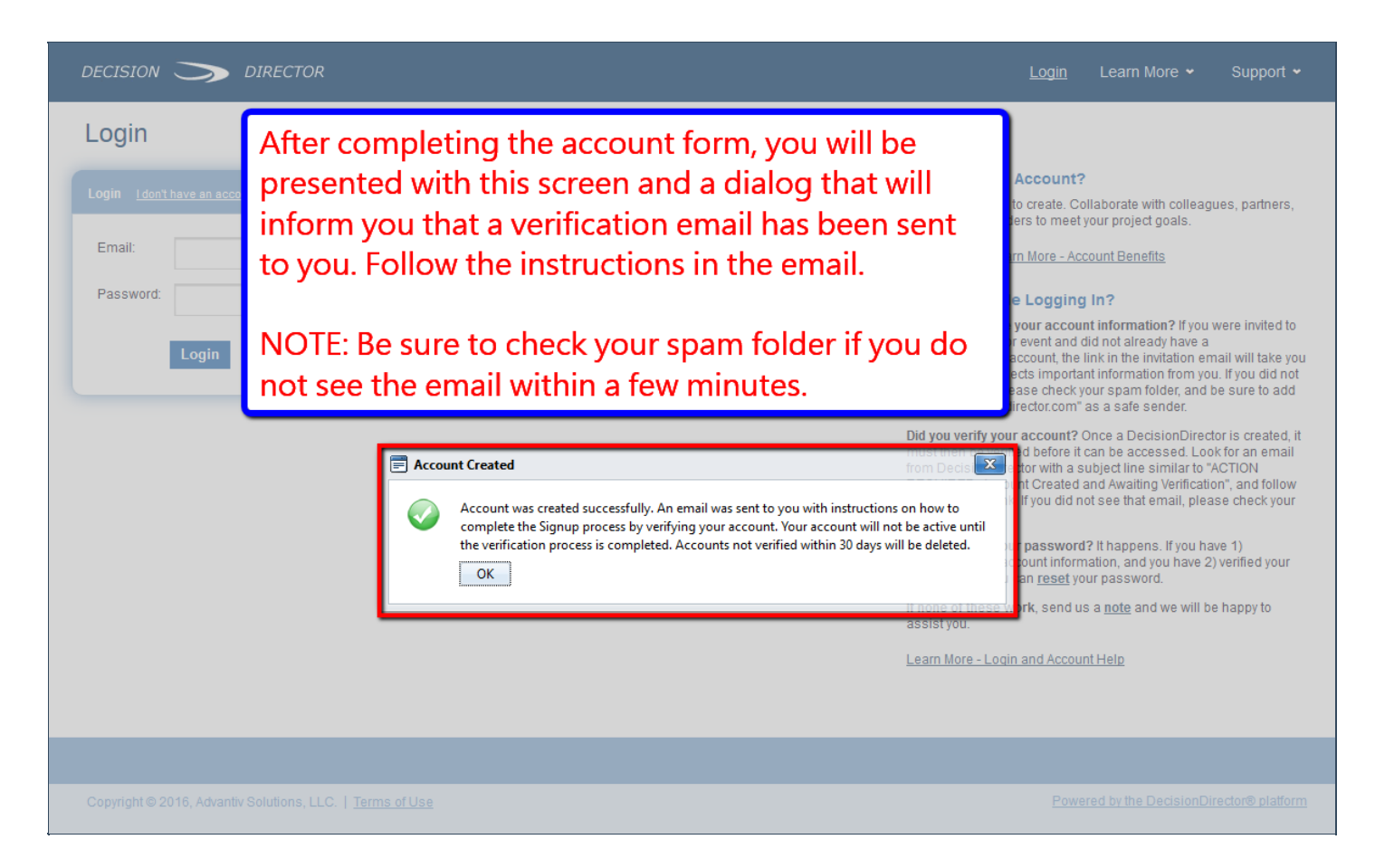

## Account Verification Email

Account verification starts with an email that is sent to the email address associated with the new account. This verification email will come from an account named "notify@decisiondirector.com" and will include a subject line that begins with "ACTION REQUIRED: Account Created and Awaiting Verification".

**Important Note:** Please be sure that your email system will accept messages from notify@decisiondirector.com, and that they don't get blocked or sent to your spam folder. If you do not receive the verification email, please check your spam or junk folder or contact your mail administrator for assistance.

| 🖂 🛃 🔊 ए 🔺 🕈 🆓                                                                                                    | 🛕   🗧 DecisionDirector - ACTION REC                                                                                                    | QUIRED: Account Created and Awaiting Ver                   | ification - Message ( — 🗌 🔿                                                       |  |  |
|----------------------------------------------------------------------------------------------------|----------------------------------------------------------------------------------------------------|------------------------------------------------------------|-----------------------------------------------------------------------------------|--|--|
| File Message Ad                                                                                                    | obe PDF                                                                                                    |                                                            | ۵                                                                                 |  |  |
| ignore X ⊆<br>Solution Collecte Reply<br>Delete                                                                                                    | Reply Forward More *<br>All<br>Respond                                                                                                    | is is a typical New<br>nail from Decision[                 | Account Verification<br>Director                                                  |  |  |
| If there are problems with<br>From: DecisionDirector<br>To: ddbidmgr@adva<br>Cc:<br>Subject: DecisionDirector                                                                                                    | how this message is displayed, click nere<br><notify@decisiondirector.com><br/>antiv.com</notify@decisiondirector.com>                                                                                         | to view it in a web browser.                               | Sent: Fri 3/11/2016 3:03 I                                                        |  |  |
| Subject: DecisionDirector - ACTION REQUIRED: Account Created and Awaiting Verification DecisionDirector® ACTION REQUIRED: Account Created and Awaiting Verification                                                                                                    |                                                                                                    |                                                            |                                                                                   |  |  |
| Your account has been created and must now be verified.<br>To complete the account creation process, you must now verify the account. Please click the link below to verify<br>the account:<br><u>https://advantiv.decisiondirector-next.com/verify/ecda51f9-7f07-4e8f-b603-6036ecfe8342</u><br>Note: If you did not authorize this activity, please contact us at 1-866-966-2911 |                                                                                                    |                                                            |                                                                                   |  |  |
| To access DecisionDirector<br>https://advantiv.decisiondir<br>Copyright © 2016 Adva<br>To ensure you keep receiv<br>or safe list: notify@decisio<br>This email was sent to the<br>Please do not reply to this                                                                                                    | or, please click the link below:<br>rector-next.com<br>ntiv Solutions, LLC. All rights reserved<br>ving emails as specified for your accound<br>indirector.com<br>following email address: ddbidmgr@a<br>email | nt, add the following e-mail address to yr<br>advantiv.com | Click on the link to<br>verify that it was<br>you who created<br>this new account |  |  |

Click on the link provided in the account verification email, and you will be taken to a DecisionDirector page that will confirm that your account is verified and is ready for your use.

| DECISION 🏹 DIRECTOR                                                                      |                                                                                          | <u>Login</u> Learn More → Support →                                                    |
|------------------------------------------------------------------------------------------|------------------------------------------------------------------------------------------|----------------------------------------------------------------------------------------|
| Account Verification<br>Your account has been successfully verified<br>Login here: Login | d and is now ready to be used.                                                           | How it Works / Learn More  • How it Works - Walkthrough  • Benefits  • Getting Started |
| Copyright © 2016, Advantiv Solutions, LLC yo                                             | nce you have verified your new account,<br>ou will be able to login to DecisionDirector. | Powered by the DecisionDirector® platform                                              |

Welcome aboard!